# メール誤送信防止機能 (GMailSend Address Checker)の 利用方法について

# HOSEI-CSIRT

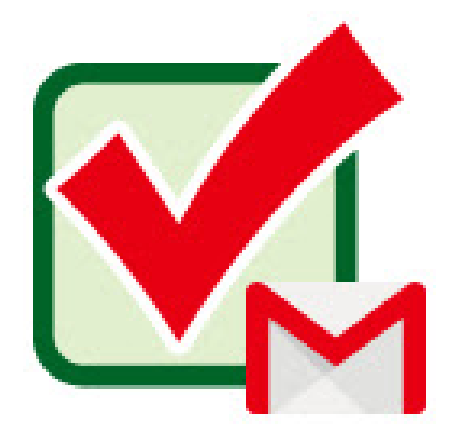

- 1 インストール方法 (Chrome Web Storeの場合)
- 2 インストール方法 (Microsoft Edgeの場合)
  - 3 メール送信方法
- 4 (参考)誤送信防止に役立つ設定

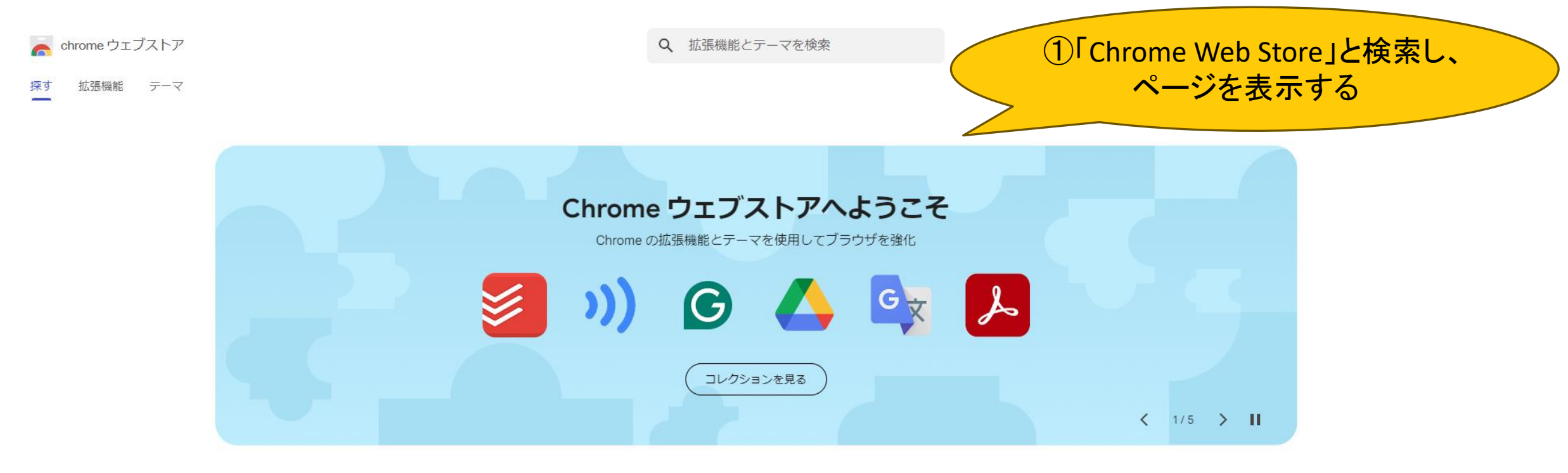

人気ジャンル

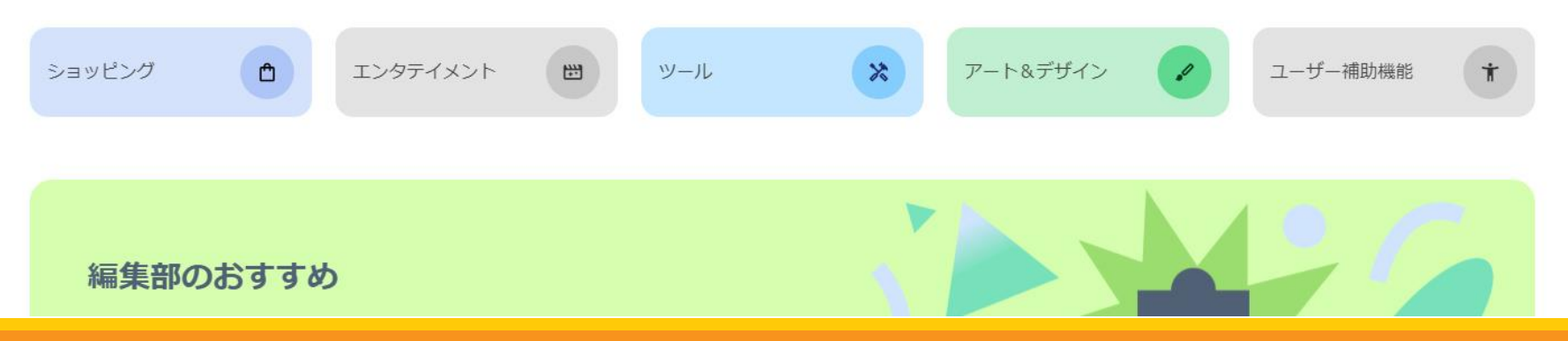

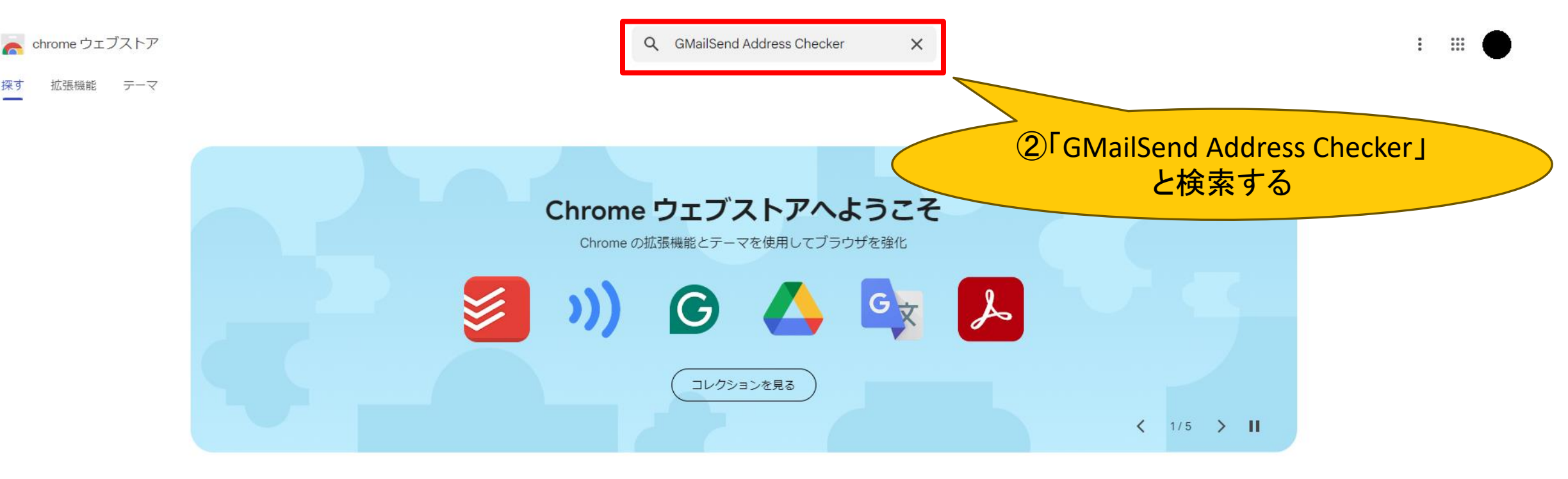

```
人気ジャンル
```

探す

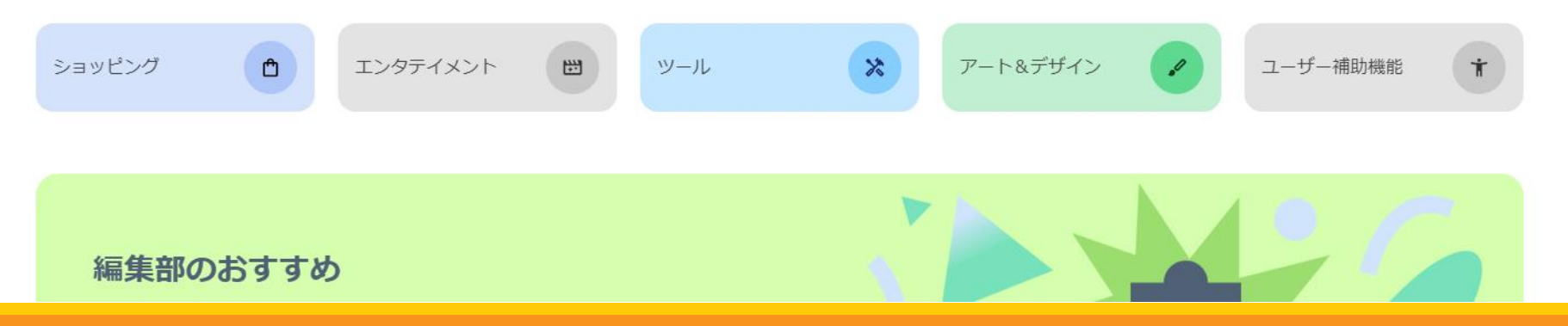

| in the chrome ウェブストア chrome ウェブストア 探す 拡張機能 テーマ |                                              | Q GMailSend Address Checker       X         ③「GMailSend Address Checker         一誤送信防止-」をクリックする                                                                                                    |
|------------------------------------------------|----------------------------------------------|----------------------------------------------------------------------------------------------------|
|                                                | 種類<br>拡張機能<br>テーマ<br>フィルタ方法<br>□ 注目の拡張機能     | GMailSend Address Checker - 誤送信防止 - Sega.work 4.3★(14) ① メール送信前に、From,To,Cc,Bcc,件名,添付ファイルをチェックして、誤送信を防止します。 (C)SEYA.WORK                                                                                                    |
|                                                | <ul> <li>定評のあるパブリッシャー</li> <li>評価</li> </ul> | ・         ・         ・                                                                                                    |
|                                                | ★★★★★<br>★★★★☆ 以上<br>★★★☆☆ 以上                | Image: Second and the second and the second and                                                                                                    |
|                                                | ★★☆☆☆以上                                      | Re: GMalSend Address Checker<br>GMalSond Address Checker<br>GMalSond Add |
|                                                |                                              | 1. Gmailto [編集]: #52-5     15 Finite 1: #52-5 Finite 1: #52-5 Finit 1: #52-5 Finite 1: #52-5 Finite 1:                                                                                                    |
|                                                |                                              |                                                                                                    |

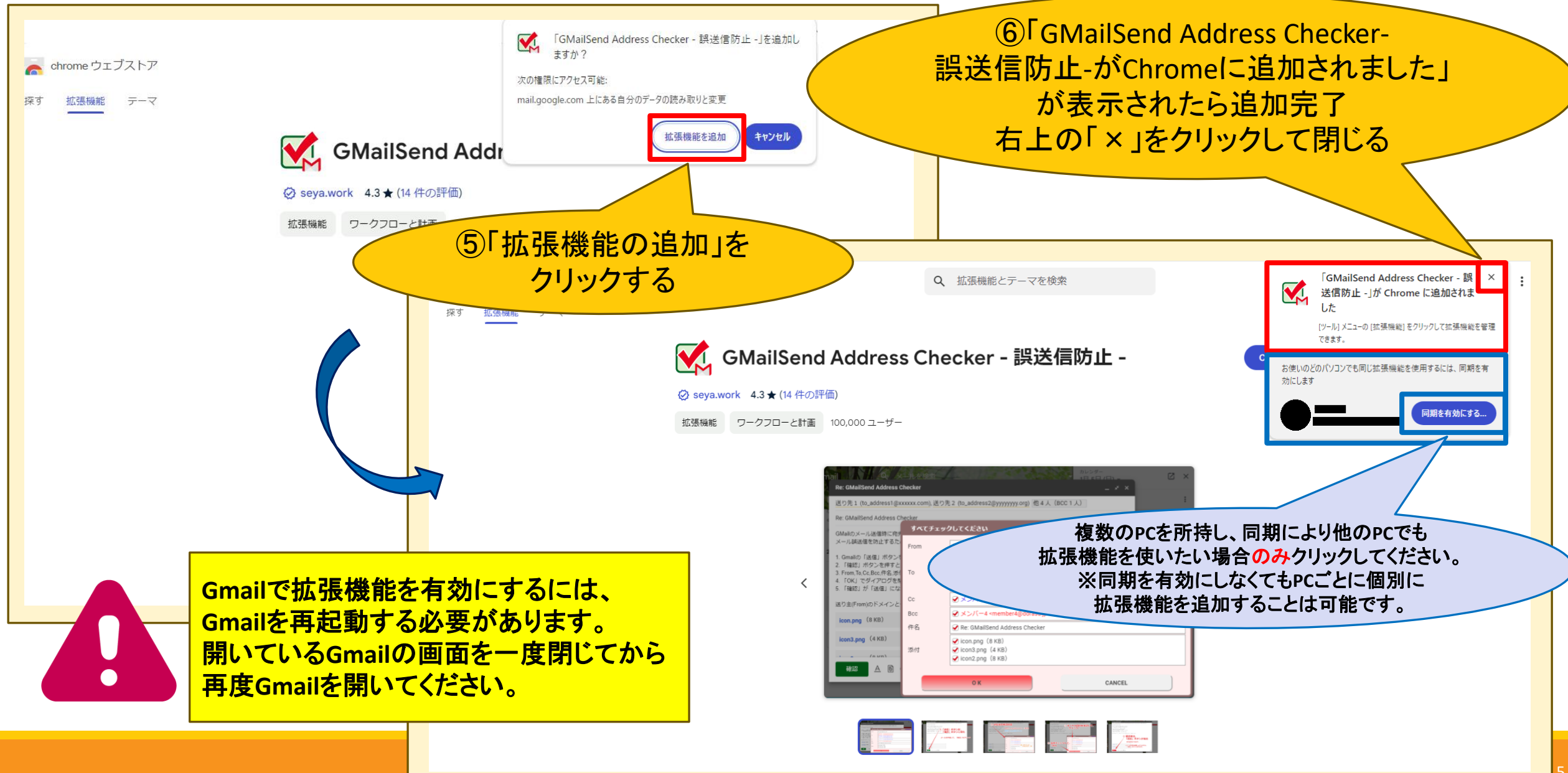

# 2 インストール方法 (Microsoft Edgeの場合)

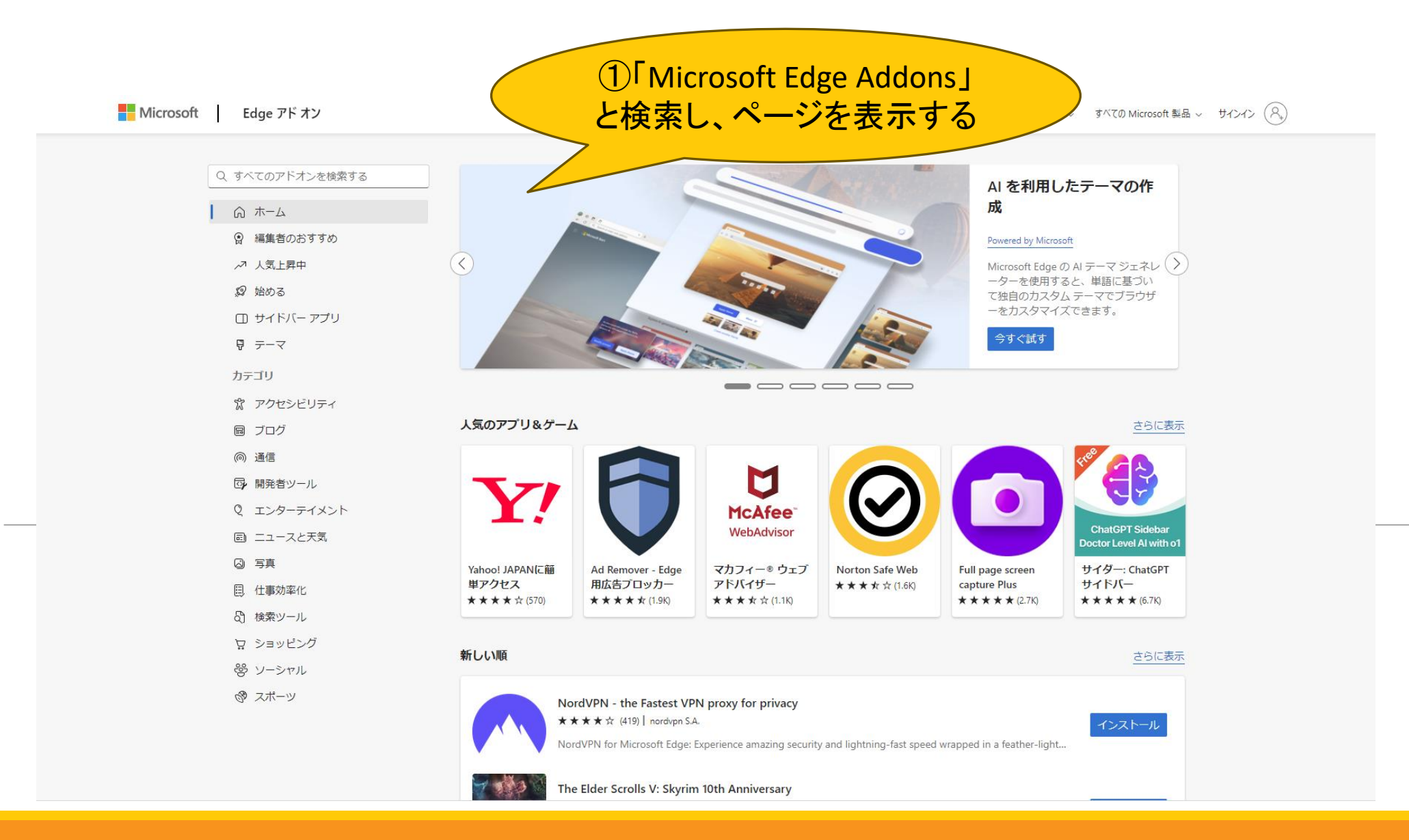

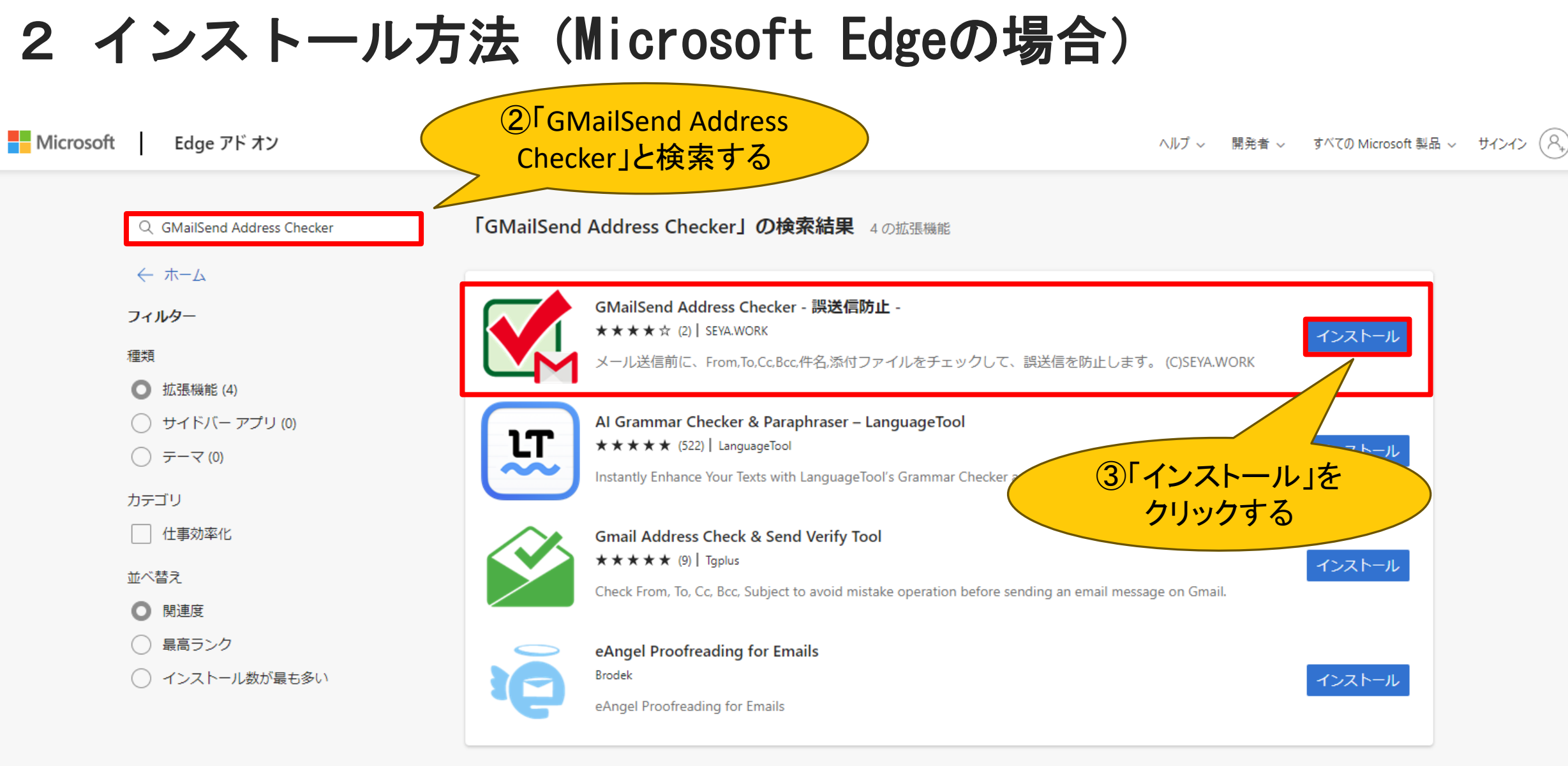

探しているものが見つからない場合左側でフィルターの種類を変更し、新しいキーワードを試すか、Webの検索を使用してさらに結果を求めます。

# 2 インストール方法 (Microsoft Edgeの場合)

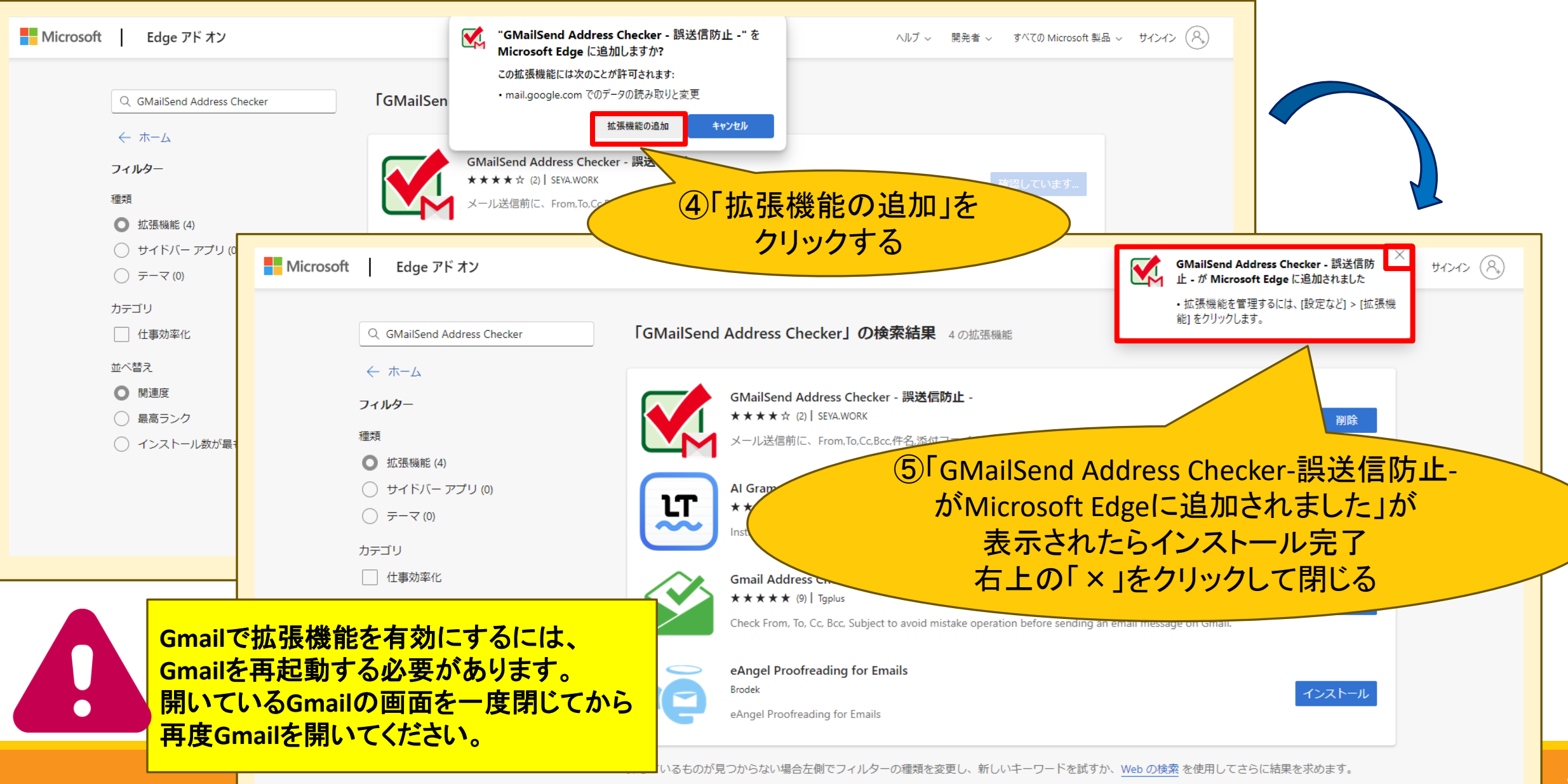

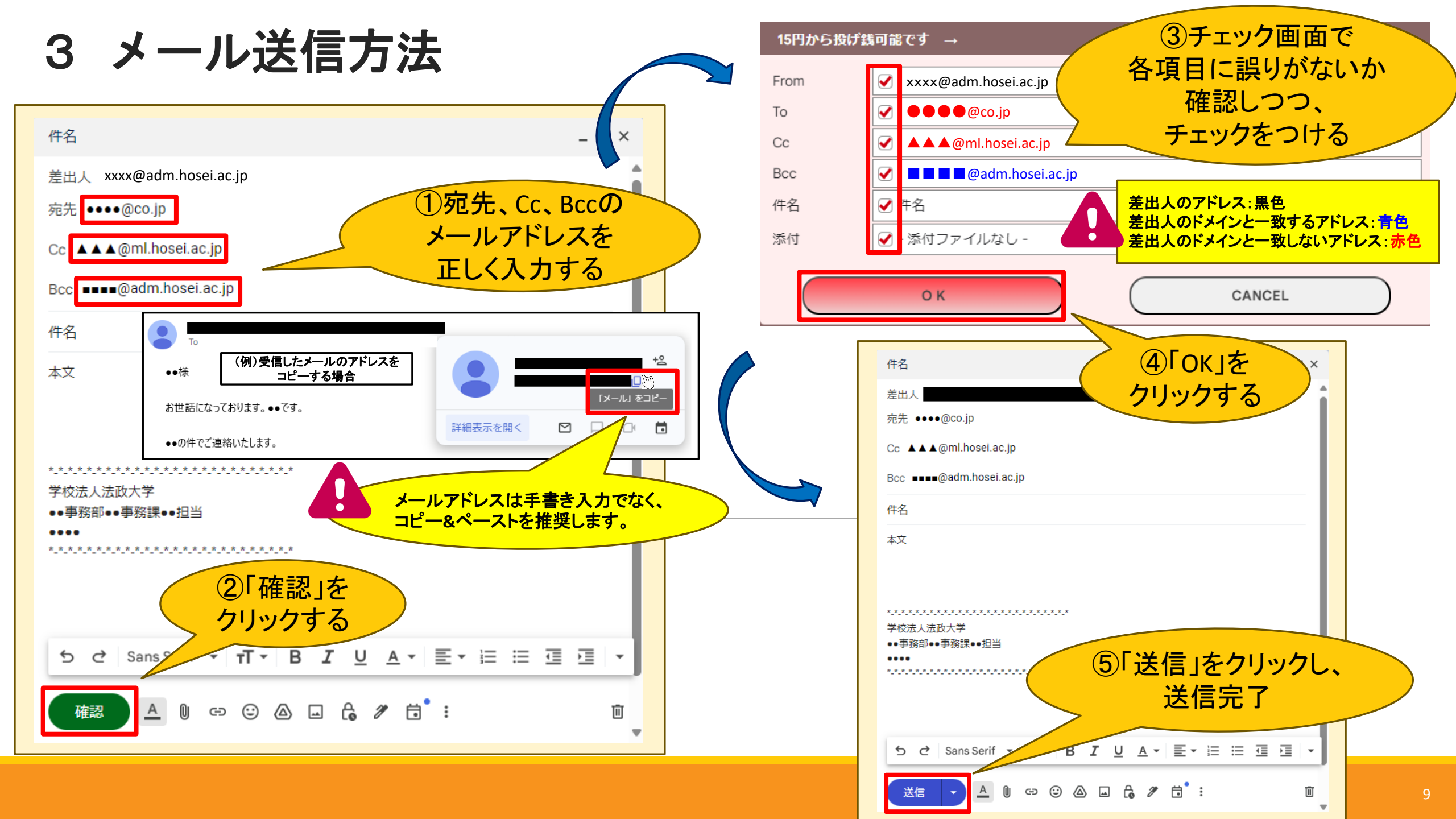

#### 4 (参考)誤送信防止に役立つ設定 ~送信取り消し~

| 設定                                                                  |                                                                                                    |                                                                              |  |  |
|---------------------------------------------------------------------|----------------------------------------------------------------------------------------------------|------------------------------------------------------------------------------|--|--|
| 全般 ラベル 受信<br>言語:                                                    | ilの設定画面を開く<br>v 他の Google サービスの言                                                                    | iイン テーマ<br>語設定を変更                                                            |  |  |
| 電話番号:                                                               | デフォルトの国コード:日本                                                                                       |                                                                              |  |  |
| 表示件数:                                                               | 1ページに 100 🗸 件のスレッドを表示                                                                               |                                                                              |  |  |
| 送信取り消し:                                                             | 取り消せる時間: 30 🗸 秒                                                                                     |                                                                              |  |  |
| <b>返信時のデフォルトの動作:</b><br>詳細を表示                                       | <ul> <li>○ 返信</li> <li>○ 全員に返信</li> <li>20</li> </ul>                                               |                                                                              |  |  |
| カーソルでの操作:                                                           | <ul> <li>● カーソルでの30 有効にする - カーソルでアーカイブ</li> <li>○ カーソルでの操作を無効にする</li> <li>□ た問で[20]</li> </ul>      | 2 [送信取り消し]項目で取り消せる<br>時間で[20秒(最大値)」を選択する                                     |  |  |
| <b>送信&amp;アーカイブ</b><br>詳細を表示                                        | <ul> <li>○ 返信に [送信&amp;アーカイブ] ボタンを表示する</li> <li>◎ 返信に [送信&amp;アーカイブ] ボタンを表示しない</li> </ul>           | 少(取入値)」を送扒する                                                                 |  |  |
| <b>既定の書式スタイル:</b><br>(既定の書式にリセットするには、ツールバーの [書式<br>をクリア] ボタンを使用します) | Sans Serif <b>・ 〒 ・ Δ ・ 次</b><br>本文のプレビューです。                                                        |                                                                              |  |  |
| メッセージ内の画像:                                                          | <ul> <li>● 外部画像を常に表示する - 詳細を表示</li> <li>○ 外部画像を表示する前に確認する - このオブションを選択すると、動的メールも無効になります。</li> </ul> | <送信取り消し機能とは><br>メールの送信直後に限り、メールの送信を<br>取り消すことができる機能です。<br>取り消せる時間は個別に設定可能です。 |  |  |
| <b>動的メール:</b><br>詳細を表示                                              | ☑ 動的メールを有効にする - メールに動的コンテンツがある場合に表示します。<br>デベロッパー向けの設定                                              |                                                                              |  |  |
| 文法:                                                                 | <ul> <li>● 文法の訂正案をオンにする</li> <li>○ 文法の訂正案をオフにする</li> </ul>                                          |                                                                              |  |  |
| スペルチェック:                                                            | <ul> <li>● スペルの訂正案をオンにする</li> <li>○ スペルの訂正案をオフにする</li> </ul>                                        |                                                                              |  |  |
| 自動修正:                                                               | ◎ 自動修正をオンにする                                                                                        |                                                                              |  |  |

#### 4 (参考)誤送信防止に役立つ設定 ~送信取り消し~

#### 設定

全般 ラベル 受信トレイ アカウント フィルタとブロック中のアドレス メール転送と POP/IMAP アドオン チャットと Meet 詳細 オフライン テーマ

| <ul> <li>□日分の者石 Y □日分の者石 Y</li> <li>✓ 返信で元のメッセージの前に署名を挿入し、その前の「」行を削除する。</li> </ul>                        |                                                                                                    |  |  |
|----------------------------------------------------------------------------------------------------|----------------------------------------------------------------------------------------------------|--|--|
| 個別インジケータ:                                                                                                 | <ul> <li>● インジケータなし</li> <li>○ インジケータを表示 - メーリングリストではなく自分宛に送信されたメールには矢印())が、自分だけに送信されたメールには二重矢印())が付きます。</li> </ul>                                                                    |  |  |
| メール本文の抜粋:                                                                                                 | <ul> <li>● メール本文のプレビューを表示 - メール本文の一部をメール一覧に表示します。</li> <li>○ 本文のプレビューなし - 件名のみ表示します。</li> </ul>                                                                                        |  |  |
| <b>不在通知:</b><br>メールを受信すると不在メッセージを自動返信しま<br>す。複数のメールを送信した相手には、不在メッセー<br>ジを4日に1度返します。)<br><sup>詳細</sup> を表示 | <ul> <li>● 不在通知 OFF</li> <li>● 不在通知 ON</li> <li>開始日: 2024年10月14日 □終了日: (オブション)</li> <li>件名:</li> <li>メッセージ: Sans Serif ▼ 町 ▼ B I U A ▼ ⇔ □ 三 ▼ ⊨ ≔ 亘 亘 判 下</li> <li>《テキスト形式</li> </ul> |  |  |
|                                                                                                    | □ 法政大学のユーザーにのみ返信する                                                                                                    |  |  |
|                                                                                                    | 変更を保存                                                                                                    |  |  |

#### 4 (参考)誤送信防止に役立つ設定 ~送信取り消し~

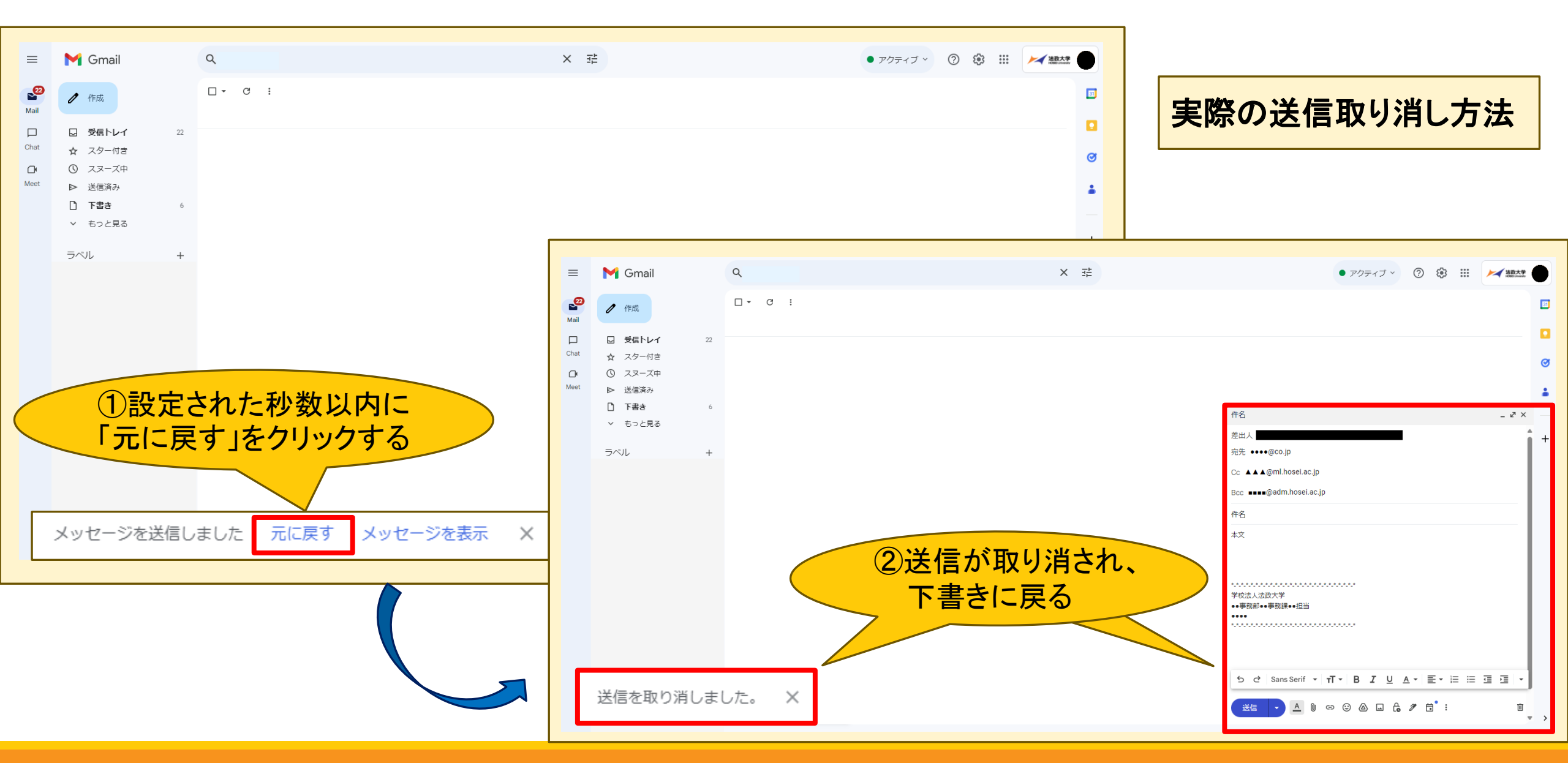

#### 4 (参考)誤送信防止に役立つ設定 ~オートコンプリート機能の解除~

=7...=

| 設と                                                    |                                                                                                    |                                                                                                  |  |  |
|-------------------------------------------------------|----------------------------------------------------------------------------------------------------|--------------------------------------------------------------------------------------------------|--|--|
| 全般 ラベル 受信 1                                           | Comailの設定画面を開く     Comparison (重要メール) ON - 受信トレイに重要なメールが配信された場合のみ通知します     S メール通知 OFF                                        | <オートコンプリート機能とは><br>一度送信したメールアドレスは自動的に<br>Gmailの連絡先(Googleコンタクト)に保存され、<br>次回メールを新規に作成する際、宛先(To:)に |  |  |
| スター:                                                  | リスト間でスターをドラッグします。スターはクリックするたびに下記の順で切り替わります。スター<br>初期設定: スター 1個 スター 4個 すべてのスター<br>使用中: ★<br>未使用: ★ ★ ★ ★ ■ ■ ■ ■ ■ ■ ■ ■ ■ ■ ■ | 名前やメールアドレスの先頭の文字を入力しただけで、<br>メールアドレスの候補が表示される機能です。                                               |  |  |
| キーボード ショートカット:<br>詳細を表示<br>ボタンのラベル:                   | **##:       * * * * * * * * * * * * * * * * * * *                                                                             |                                                                                                  |  |  |
| 詳細を表示<br><b>自分の画像:</b><br>詳細を表示                       | <ul> <li>○ テキスト</li> <li>Google のプロフィール写真は、どの Google サービスでも表示されます。</li> <li>[ユーザー情報] で写真を変更できます。</li> </ul>                   | 新規メッセージ - マ ×<br>To ABC<br>Fro ABC Cc Boc                                                        |  |  |
| 連絡先を作成して予測入力を利用:<br>署名:<br>(送信メールの最後に追加されます)<br>詳細を表示 | <ul> <li>● 新しいっーザーにメールを注信すると、そのユーザーを[その他の連絡先]に追加して次回から予測</li> <li>● 手動で連絡先を追加する</li> <li>②「手動で連絡先を追加する」を<br/>選択する</li> </ul>  | は<br>ABC<br>@gmail.com                                                                           |  |  |
|                                                       | 十 新規作成                                                                                                    | 送信 🔺 🗑 🖙 😌 🖪 🔞 保存しました 盲 :                                                                        |  |  |

#### 4 (参考)誤送信防止に役立つ設定 ~オートコンプリート機能の解除~

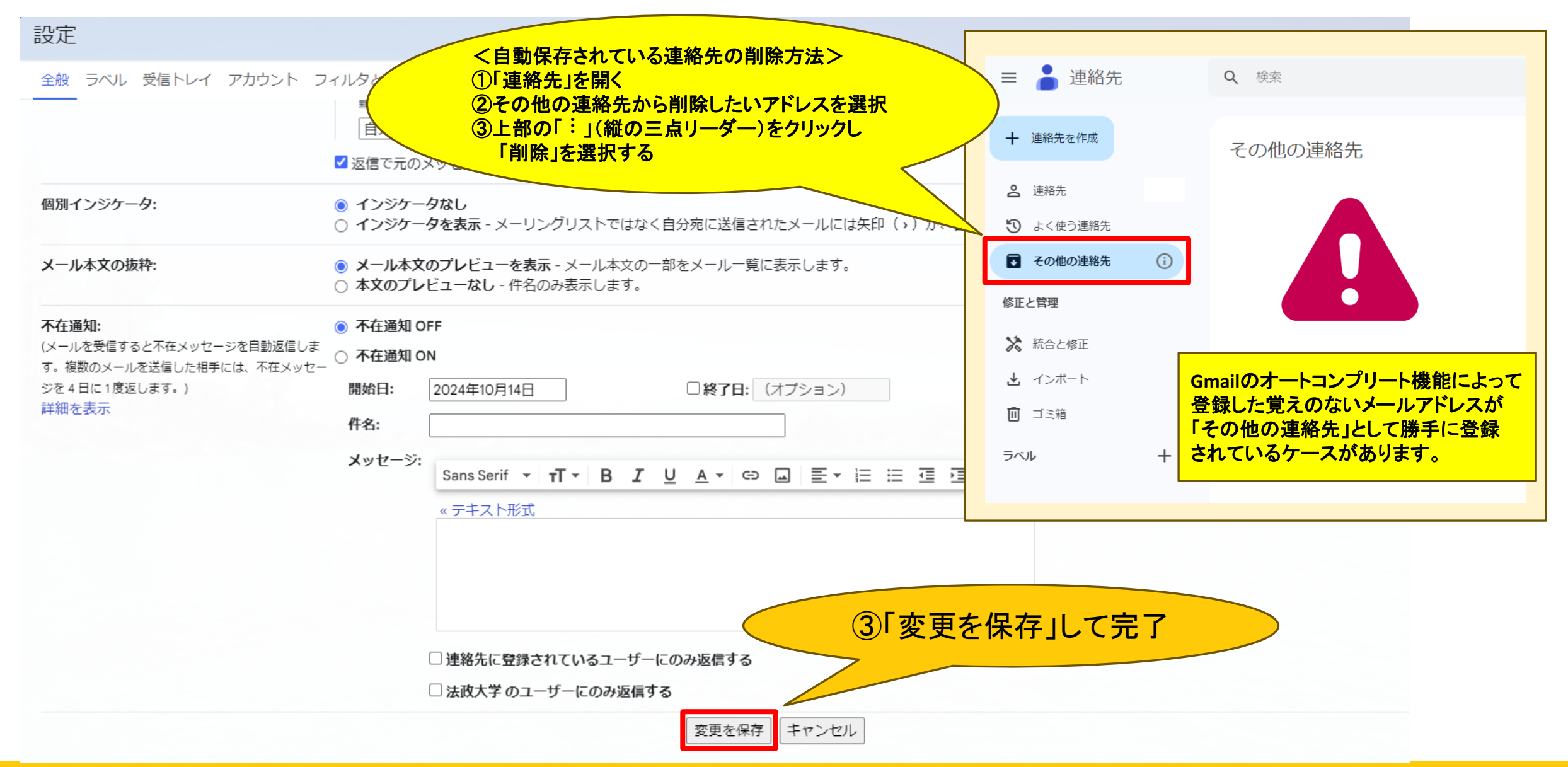